## 中国科学院武汉教育基地

## 中国科学院武汉教育基地选课指南

- 一、登陆系统
  - 1、登录"中国科学院大学"网站首页 (http://onestop.ucas.ac.cn/home/staff)。
  - 2、在右侧信息门户中选择"学生"身份,输入用户名(学号)和密码(身份证号),进入系统。若登录出现问题,请联系 国科大网络中心: 010-88256622。
- 二、网上选课

选课时间: 2018年9月3日(星期一)12:00——2018年9月7日(星期五)12:00。请务必在规定时间段内完成选课。 选课过程:

1、点击"所级教务"——"基地选课"按钮,进入选课界面。

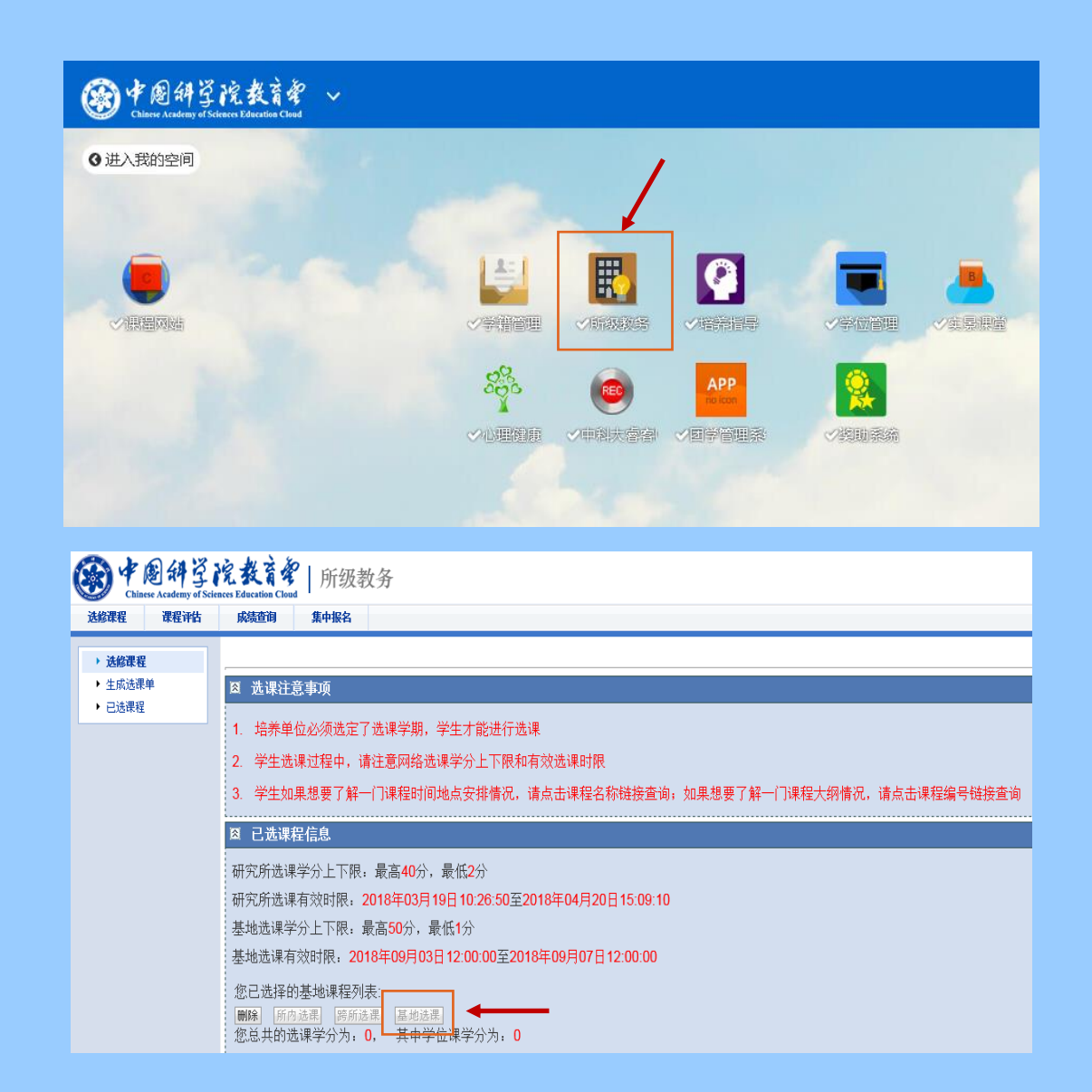

2、在选课页面里,可逐门查看本学年所有课程。部分课程因授课老师日程安排,开课学期可能有所变动,全部课程安排以实际课表为准。

3、勾选课程前面的按钮即表示选择该课,课程是否确定为学位课请根据培养单位关于学分的要求进行选择,若有疑问可 咨询所在培养单位研究生部老师。在选课功能关闭之前,可修改已选课程。

| 选择 | 学位 | 序号 | 课程编号           | 课程名称       |
|----|----|----|----------------|------------|
|    |    | 1  | 8030805021D001 | 博士学位英语     |
|    |    | 2  | 8030803021D001 | 中国马克思主义与当代 |
|    |    | 3  | 8030801012M001 | 自然辨证法概论    |
|    |    | 4  | 8030805022M001 | 硕士学位英语     |
|    |    | 5  | 8030805015M001 | 科技论文写作     |
|    |    | 6  | 80308071034001 | 分子细胞生物学    |
|    |    | 7  | 80020070331001 | 核磁共振仪器技术   |
|    |    | 8  | 80020070331002 | 核磁共振原理     |
|    |    | 9  | 8030803032M002 | 人文系列讲座     |
|    |    | 10 | 80308071034002 | 分子遗传学      |

4、 选课结束后可在系统内生成选课单。

## 三、选课要求

1、教育基地每学年只组织一次选课,请选择全年课程(秋季学期与春季学期课程均需选上,开课时间以实际课表为准)。

2、选课前请仔细阅读《武汉教育基地开设课程》(附后),结合课程教学大纲以及培养单位关于课程、学分的相关规定, 根据培养计划,在导师的指导下慎重选择。

3、若出现操作失误,请携带有效身份证件,于2018年9月14日(周五)前到武汉分院教育处申请改正,过期不候。 4、如开课后仍有变更课程需求,请登录"中国科学院武汉教育基地"网站(http://www.whedu.ac.cn/)首页,下载《中国科学院武汉教育基地研究生选课变动申请表》,增选课程需在开课两周之前办理,退选课程需在课程学时完成一半之前办理。申请表经导师签字、研究生部盖章后,交至武汉分院教育处备案。

四、联系方式

联系人:李老师 办公电话: 027-87198785 办公地址:中国科学院武汉分院机关大楼 516 室

中国科学院武汉分院教育处编制

武汉教育基地开设课程

| 序号 | 课程名称               | 学时 | 学分 | 课程级别     | 课程属性  | 开课学期 | 备注        |
|----|--------------------|----|----|----------|-------|------|-----------|
| 1  | 核磁共振仪器技术           | 40 | 2  | 博士、硕士生课程 | 专业核心课 | 秋季学年 | 仅限物数所选择   |
| 2  | 核磁共振原理             | 60 | 3  | 博士、硕士生课程 | 学科基础课 | 秋季学年 | 仅限物数所选择   |
| 3  | 核磁共振波谱学前沿讲座        | 60 | 2  | 博士、硕士生课程 | 系列讲座  | 秋季学年 | 仅限物数所选择   |
| 4  | 生物成像实验技术           | 40 | 2  | 博士、硕士生课程 | 学科基础课 | 秋季学年 | 仅限物数所选择   |
| 5  | 液体磁共振实验技术          | 40 | 2  | 博士、硕士生课程 | 学科基础课 | 秋季学年 | 仅限物数所选择   |
| 6  | 固体磁共振实验技术          | 40 | 2  | 博士、硕士生课程 | 学科基础课 | 秋季学年 | 仅限物数所选择   |
| 7  | 液相色谱-质谱-核磁共振联用实验技术 | 40 | 2  | 博士、硕士生课程 | 学科基础课 | 秋季学年 | 仅限物数所选择   |
| 8  | 计算化学               | 60 | 3  | 博士、硕士生课程 | 专业选修课 | 秋季学年 | 仅限物数所选择   |
| 9  | 知识产权               | 20 | 1  | 硕士生课程    | 公共必修课 | 春季学年 | 专业硕士必修    |
| 10 | 信息检索               | 16 | 1  | 硕士生课程    | 公共必修课 | 春季学年 | 专业硕士必修    |
| 11 | 专业英语               | 36 | 2  | 硕士生课程    | 公共必修课 | 春季学年 | 专业硕士必修    |
| 12 | 自然辩证法概论            | 36 | 1  | 硕士生课程    | 公共必修课 | 秋季学年 | 硕士必修      |
| 13 | 中国特色社会主义理论与实践研究    | 36 | 1  | 硕士生课程    | 公共必修课 | 秋季学年 | 硕士必修      |
| 14 | 硕士学位英语             | 72 | 3  | 硕士生课程    | 公共必修课 | 秋季学年 | 硕士必修      |
| 15 | 人文系列讲座             | 20 | 1  | 硕士生课程    | 公共必修课 | 秋季学年 | 硕士必修      |
| 16 | 形象礼仪训练             | 16 | 1  | 硕士生课程    | 公共选修课 | 春季学年 |           |
| 17 | 平面设计软件运用           | 40 | 2  | 硕士生课程    | 公共选修课 | 春季学年 |           |
| 18 | 博士学位英语             | 72 | 2  | 博士生课程    | 公共必修课 | 秋季学年 | 博士必修      |
| 19 | 中国马克思主义与当代         | 36 | 1  | 博士生课程    | 公共必修课 | 秋季学年 | 博士必修 集中授课 |
| 20 | 法语                 | 60 | 2  | 博士、硕士生课程 | 公共选修课 | 秋季学年 |           |
| 21 | 分子遗传学              | 60 | 3  | 博士、硕士生课程 | 专业核心课 | 秋季学年 |           |
| 22 | 高级生物化学             | 60 | 3  | 博士、硕士生课程 | 专业核心课 | 秋季学年 |           |

| 序号 | 课程名称     | 学时 | 学分 | 课程级别     | 课程属性  | 开课学期 | 备注   |
|----|----------|----|----|----------|-------|------|------|
| 23 | 高级水生生物学  | 64 | 4  | 博士、硕士生课程 | 专业核心课 | 秋季学年 |      |
| 24 | 科技英语论文写作 | 32 | 2  | 博士、硕士生课程 | 公共选修课 | 秋季学年 |      |
| 25 | 科普实践     | 20 | 1  | 博士、硕士生课程 | 公共选修课 | 秋季学年 |      |
| 26 | 高级生物统计学  | 60 | 4  | 博士、硕士生课程 | 专业核心课 | 秋季学年 |      |
| 27 | 基因组学     | 54 | 3  | 博士、硕士生课程 | 专业核心课 | 秋季学年 |      |
| 28 | 生物信息学引论  | 54 | 3  | 博士、硕士生课程 | 专业核心课 | 秋季学年 | 集中授课 |
| 29 | 分子细胞生物学  | 54 | 3  | 博士、硕士生课程 | 专业核心课 | 秋季学年 | 集中授课 |
| 30 | 环境生物技术   | 36 | 2  | 博士、硕士生课程 | 专业核心课 | 春季学年 |      |
| 31 | 发育生物学    | 60 | 3  | 博士、硕士生课程 | 专业核心课 | 春季学年 |      |
| 32 | 高级微生物学   | 48 | 3  | 博士、硕士生课程 | 专业核心课 | 春季学年 |      |
| 33 | 分子免疫学    | 48 | 3  | 博士、硕士生课程 | 专业核心课 | 春季学年 |      |
| 34 | 高级环境化学   | 50 | 2  | 博士、硕士生课程 | 专业选修课 | 秋季学年 |      |
| 35 | 淡水生态学    | 60 | 3  | 博士、硕士生课程 | 专业选修课 | 秋季学年 | 集中授课 |
| 36 | 水产动物营养学  | 60 | 3  | 博士、硕士生课程 | 专业选修课 | 秋季学年 | 集中授课 |
| 37 | 水产养殖生物学  | 60 | 3  | 博士、硕士生课程 | 专业选修课 | 秋季学年 | 集中授课 |

中国科学院武汉分院教育处编制